1. In Eclipse, goto Solution (needs to be pulled down) -> find chromedriver.exe -> goto Properties -> copy the local path:

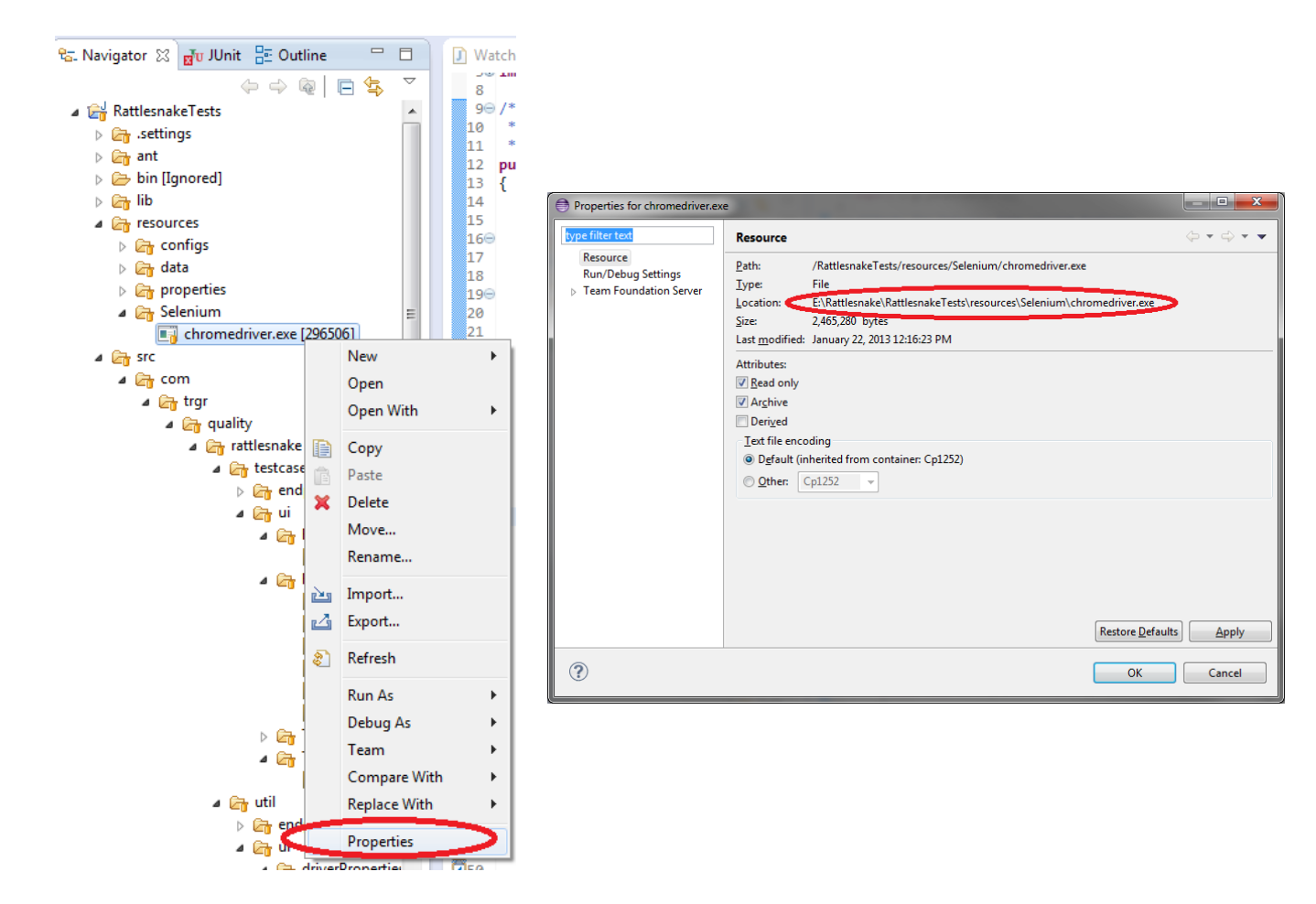

2. In Windows, goto System -> Advanced System Settings -> Advanced (Tab) -> Environment Variables (button):

| System Properties                                                        |
|--------------------------------------------------------------------------|
| Computer Name Hardware Advanced System Protection Remote                 |
| You must be logged on as an Administrator to make most of these changes. |
| Performance                                                              |
| Visual effects, processor scheduling, memory usage, and virtual memory   |
| <u>S</u> ettings                                                         |
| User Profiles                                                            |
| Desktop settings related to your logon                                   |
| S <u>e</u> ttings                                                        |
| Startup and Recovery                                                     |
| System startup, system failure, and debugging information                |
| Settings                                                                 |
| Environment Variables                                                    |
| OK Cancel Apply                                                          |

3. Under System variables, scroll to the Variable named Path -> Edit... (button) -> Variable value -> Scroll to the end of the field, add a semicolon and append the local path of chromedriver.exe to the

end of the value field. Click OK:

|                                                                       |                                                                                                    | 23  |  |
|-----------------------------------------------------------------------|----------------------------------------------------------------------------------------------------|-----|--|
| Computer Name Hard                                                    | ware Advanced System Protection Remote                                                                                      |     |  |
| Environment Variabl                                                   | Environment Variables                                                                                                    |     |  |
|                                                                       |                                                                                                    |     |  |
| Edit System Variable                                                  |                                                                                                    |     |  |
|                                                                       |                                                                                                    |     |  |
| Variable <u>n</u> ame:                                                | Path                                                                                                    |     |  |
| Variable <u>v</u> alue:                                               | hake \RattlesnakeTests \resources \Selenium                                                                                 |     |  |
|                                                                       | OK Cancel                                                                                                    | ш   |  |
|                                                                       |                                                                                                    |     |  |
|                                                                       |                                                                                                    | 211 |  |
| System variables                                                      |                                                                                                    | "   |  |
| System variables                                                      | Value                                                                                                    |     |  |
| System variables<br>Variable                                          | Value Value                                                                                                    |     |  |
| System variables<br>Variable<br>OF<br>Path                            | Value<br>Windows_NT<br>C:\Windows\system32;C:\Windows;C:\                                                                   |     |  |
| System variables<br>Variable<br>Path<br>PATHEXT<br>PROFESSION A       | Value<br>Windows_NT<br>C:\Windows\system32;C:\Windows;C:\<br>.COM;.EXE;.BAT;.CMD;.VBS;.VBE;.JS;                             |     |  |
| System variables<br>Variable<br>OS<br>Path<br>PATHEXT<br>PROCESSOR_A. | Value<br>Windows_NT<br>C:\Windows\system32;C:\Windows;C:\<br>.COM;.EXE;.BAT;.CMD;.VBS;.VBE;.JS;<br>AMD64                    |     |  |
| System variables<br>Variable<br>Os<br>Path<br>PATHEXT<br>PROCESSOR_A. | Value<br>Windows_NT<br>C:\Windows\system32;C:\Windows;C:\<br>.COM;.EXE;.BAT;.CMD;.VBS;.VBE;.JS;<br>AMD64<br>New Edit Delete |     |  |
| System variables<br>Variable<br>Os<br>Path<br>PATHEXT<br>PROCESSOR_A. | Value Windows_NT C:\Windows\system32;C:\Windows;C:\COM;.EXE;.BAT;.CMD;.VBS;.VBE;.JS; AMD64 New Edit Delete                  |     |  |

4. To verify, open the Command Line (Run cmd.exe) -> Type chromedriver ->Hit Enter -> ChromeDriver should start:

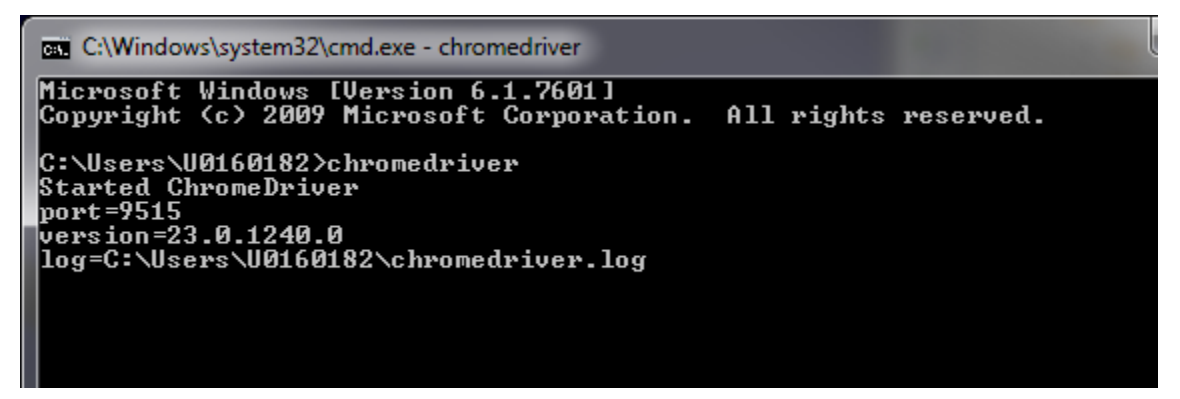